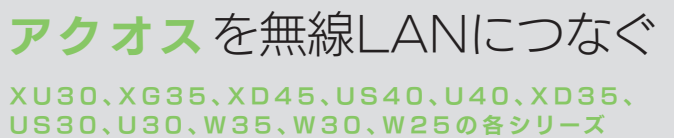

※R30、H30、K40、K30シリーズは無線機能無し

テレビをインターネットにつなげると、ショッピング、動画視聴など、 さまざまなネットサービスがテレビで楽しめます。 テレビと無線LANルーターをWi-Fi接続してみましょう。

※ 以下の手順は一例です。モデルにより異なる場合がありますので、 必ずテレビの取扱説明書をご確認ください。

## はじめにご確認ください

- ここではシャープ社製液晶テレビ「アクオス」と弊社製無線LAN ルーター「WN-AX1167GR」を例に説明しています。
- テレビの操作については、テレビの取扱説明書をご確認ください。
- パソコンやスマートフォン等で無線LANルーターを使い、インター
- ネットに接続できることを事前に確認しておいてください。 ● テレビと無線LANルーターはできるだけ近づけて設定してください。

## ネットワークを選択して接続する場合

※ WPSボタンで接続する場合は、本紙裏面をご覧ください。 ※ テレビのリモコンで操作します。

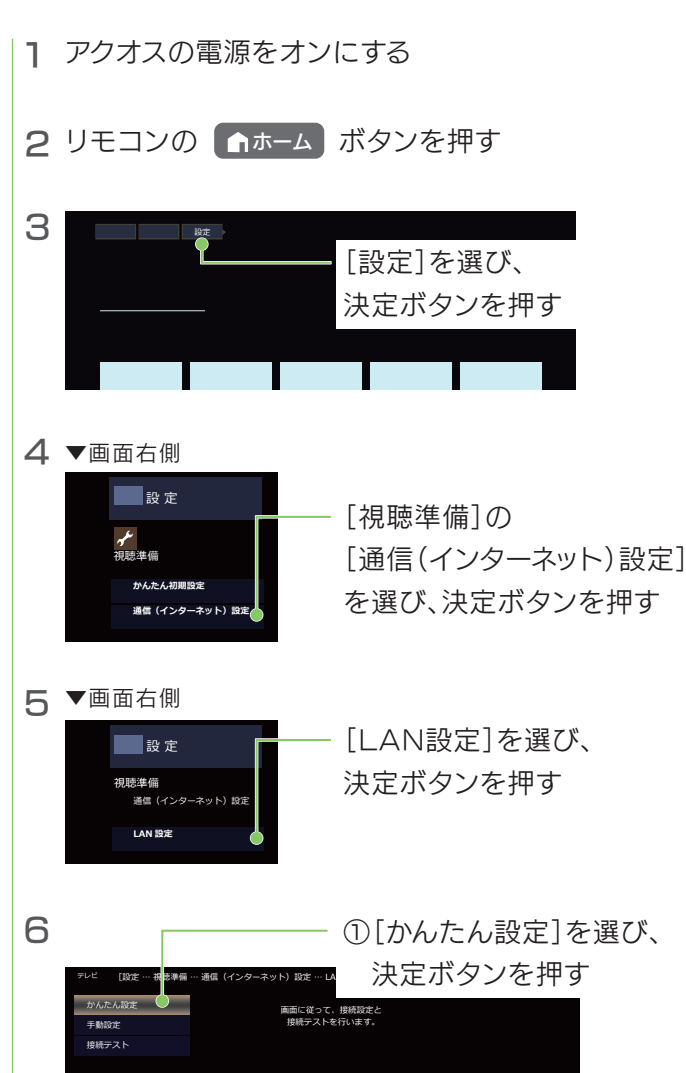

する 🌒 しない

②[する]を選び、

決定ボタンを押す

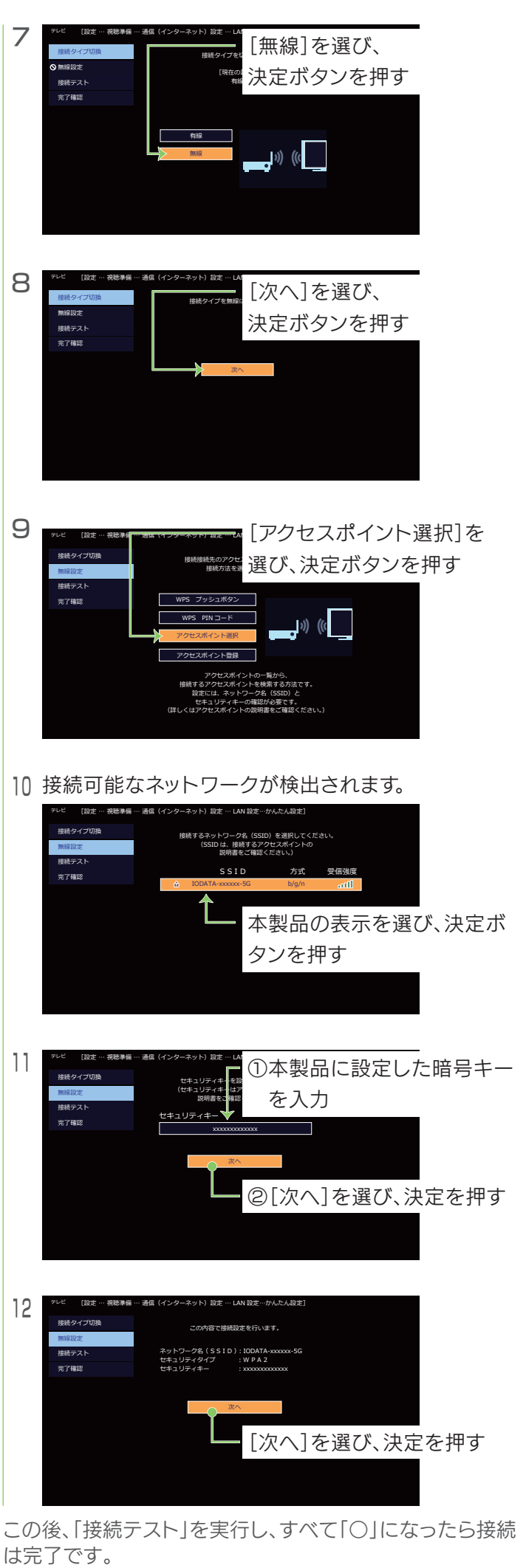

テレビでネットサービスをお楽しみください。

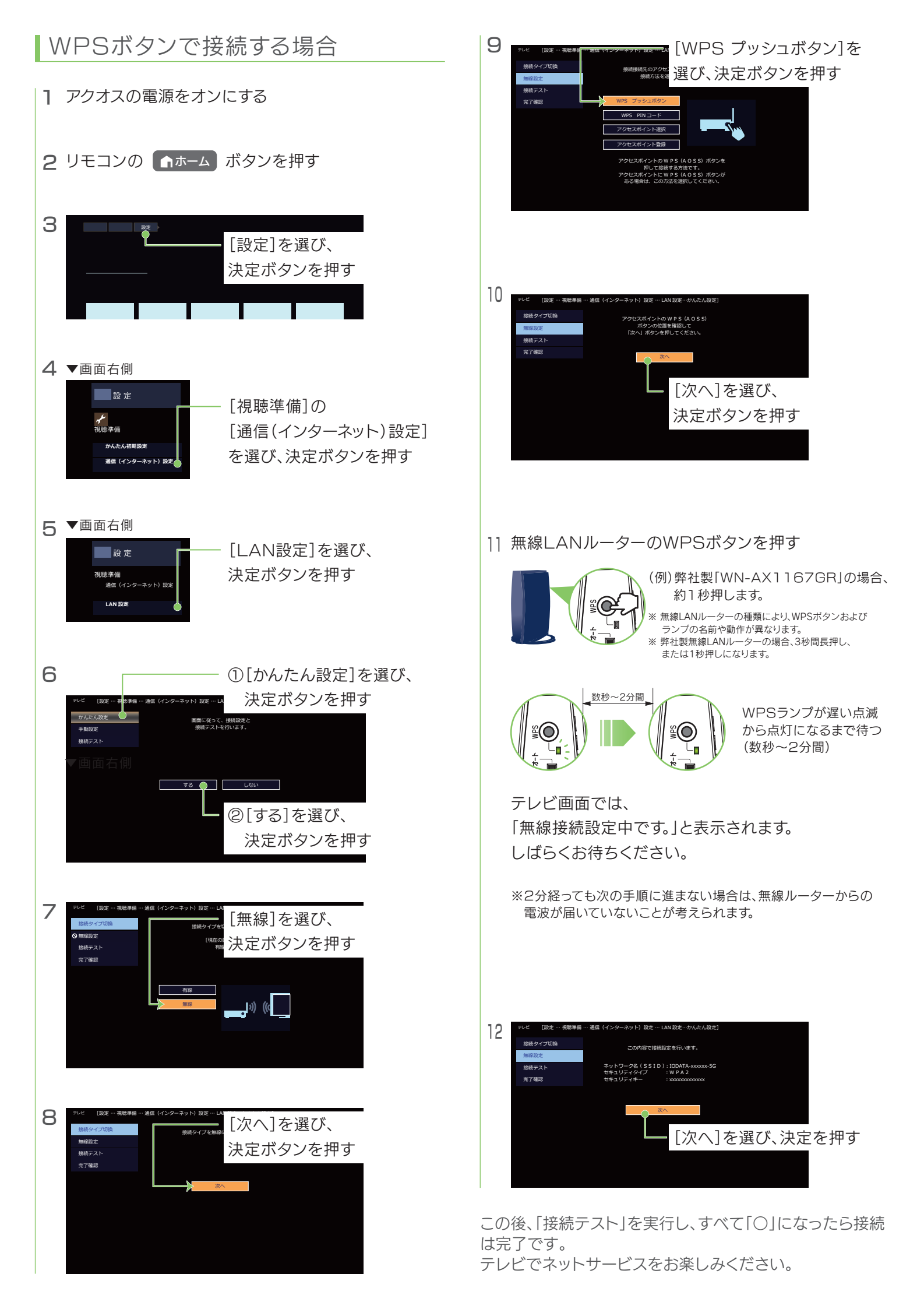